# DAP和HostScan通过REST API从ASA迁移到 FDM

# 目录

<u>简介</u> <u>先决条件</u> <u>要求</u> <u>使用的组件</u> <u>背景信息</u> <u>许可</u> <u>功能限制</u> <u>配置</u> <u>验证</u> <u>从FTD GUI进行部署验证</u> <u>从FTD CLI进行部署验证</u> <u>故障排除</u>

# 简介

本文档介绍动态访问策略(DAP)和HostScan配置从思科自适应安全设备(ASA)迁移到由Firepower设备管理器(FDM)本地管理的思科Firepower威胁防御(FTD)。

# 先决条件

## 要求

Cisco 建议您了解以下主题:

- FDM上RA VPN配置的基本知识。
- •在ASA上运行DAP和Hostscan。
- REST API和FDM Rest API资源管理器的基本知识。

## 使用的组件

本文档中的信息基于以下软件和硬件版本:

- •运行版本6.7.0的思科FTD
- •思科AnyConnect安全移动客户端版本4.9.00086
- 邮递员或任何其他API开发工具

**注意:**本文档中的信息是从特定实验环境中的设备创建的。本文档中使用的所有设备最初均采 用原始(默认)配置。如果您的网络处于活动状态,请确保您了解任何配置更改的潜在影响。

# 背景信息

即使FTD具有远程访问VPN(RAVPN)配置支持,它也缺乏对DAP的支持。自版本6.7.0起,FTD上为 DAP添加了API支持。它旨在支持从ASA迁移到FTD的非常基本的使用案例。在其ASA上配置了 DAP且正在迁移到FTD的用户现在有了迁移其DAP配置及其RA VPN配置的路径。

要成功将DAP配置从ASA迁移到FTD,请确保以下条件:

- •配置了DAP/Hostscan的ASA。
- •从ASA访问TFTP/FTP服务器或从ASDM访问ASA。
- •运行版本6.7.0及更高版本的Cisco FTD,由Firepower设备管理器(FDM)管理。
- 在FTD上配置和运行RA VPN。

## 许可

- •FTD已注册到智能许可门户,并启用了导出受控功能(以允许启用RA VPN配置选项卡)。
- •任何一个AnyConnect许可证都已启用(APEX、Plus或仅VPN)。

要检查许可:导航至设备>智能许可证

| Device Summary Smart License Go to Cisco Smart Software Manager D.                                                                                                    |                                                                                                    |
|----------------------------------------------------------------------------------------------------|----------------------------------------------------------------------------------------------------|
| Connected Last sync: 17 Nov 2020 05:21 AM<br>Sufficient License Next sync: 17 Nov 2020 05:31 AM                                                                                                    | Go to Cloud Services 🛛 🗘 🗸                                                                                                    |
| SUBSCRIPTION LICENSES INCLUDED                                                                                                    |                                                                                                    |
| Threat ENABLE                                                                                                    | Malware ENABLE                                                                                                    |
| This License allows you to perform intrusion detection and prevention and file control. You<br>must have this license to apply intrusion policies in access rules. You also must have this<br>license to apply file policies that control files based on file type. | This License allows you to perform Cisco Advanced Malware Protection (AMP) with AMP for<br>Firepower and AMP Threat Grid. You must have this license to apply file policies that detect<br>and block malware in files transmitted over your network. |
| Includes: 🍄 Intrusion Policy                                                                                                    | Includes: C File Policy                                                                                                    |
| URL License ENABLE                                                                                                    | RA VPN License Type PLUS ~ DISABLE                                                                                                    |
| This license allows you to control web access based on URL categories and reputations, rather<br>than by individual URL alone. You must have this license to deploy access rules that filter web<br>traffic based on category and reputation.                       | Please select the license type that you purchased to enable remote access VPN. Note that<br>Firepower Device Manager does not support any of the advanced features covered by the<br>Apex license.                                                   |
| Includes: URL Reputation                                                                                                    | Includes: RA-VPN                                                                                                    |

## 功能限制

- 仅通过FDM/FTD REST API接口支持这些功能。
- DAP名称不能包含REST API的空格字符。

# 配置

步骤1:将dap.xml从ASA复制到本地PC/TFTP服务器。实现这一目标有两种方法:

ASDM:

## 导航至工具>文件管理>文件传输>本地PC和闪存之间。

| 🖕 Back 🔿 Fwd 🛧 Up 🔇 Refresh 🍛 New 👔 Delete                                                                                                    | Disk(s)<br>Back + Fwd + Up Refresh A New Delete                                                                                                    |
|----------------------------------------------------------------------------------------------------|----------------------------------------------------------------------------------------------------|
| <ul> <li>dev</li> <li>etc <ul> <li>home</li> <li>Library</li> <li>net</li> <li>Network</li> </ul> </li> <li>opt <ul> <li>opt</li> <li>private</li> <li>sbin</li> <li>System</li> <li>tmp</li> <li>Users</li> <li>usr</li> <li>var</li> <li>Volumes</li> <li>.DS_Store</li> <li>installer.failurerequests</li> <li>.file</li> </ul> </li> </ul> | <pre>asa941-13-lfbff-k8.SPA<br/>all_working_tunnels.txt<br/>asa953-6-lfbff-k8.SPA<br/>anyconnect-win-4.3.03086-k9.pkg<br/>backupconfig-1<br/>lfbff.SSA.CSCvc55674.01192017.2<br/>lfbff.SSA.CSCvc55674.01302017.1<br/>hostscan_4.3.05017-k9.pkg<br/>dap.xml<br/>crash.txt<br/>anyconnect-win-4.4.01054-webdeploy-k9.pk<br/>anyconnect_rdp.xml<br/>asa981-lfbff-k8.SPA<br/>show_texh.txt<br/>lfbff.SSA.CSCve72227.06122017.1<br/>working_1500_count.txt<br/>show_tech.txt</pre> |

CLI :

#### ASA# copy flash: tftp:

Source filename []? dap.xml

Address or name of remote host []? 10.197.161.160

Destination filename [dap.xml]?

440 bytes copied in 0.40 secs

第二步:将主机扫描配置文件(data.xml)和主机扫描映像从ASA复制到本地设备。

ASDM:

导航至工具 >文件管理>文件传输>本地PC和闪存之间。

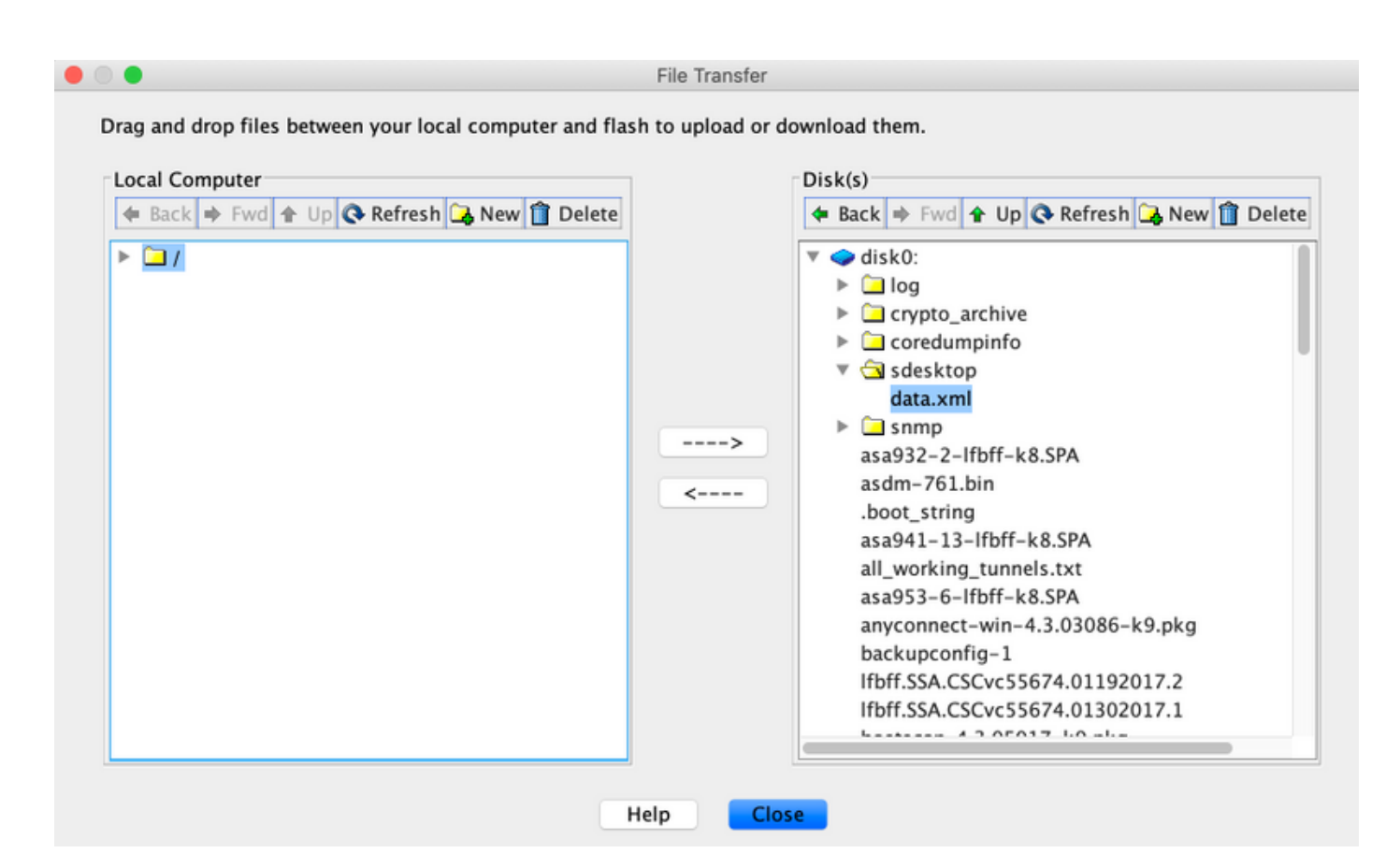

CLI:

#### ASA# copy flash: tftp:

Source filename []? data.xml

Address or name of remote host []? 10.197.161.160

Destination filename [data.xml]?

500 bytes copied in 0.40 secs

### ASA# copy flash: tftp:

Source filename []? hostscan\_4.9.03047-k9.pkg

Address or name of remote host []? 10.197.161.160

第三步: 获取dap.xml和data.xml的base64编码值。

在Mac上: base64 -i <file>

#### tazkhan@TAZKHAN-M-32A3 Desktop % base64 -i dap.xml

PD94bWwgdmVyc2lvbj0iMS4wIiBlbmNvZGluZz0iVVRGLTgiIHN0YW5kYWxvbmU9InllcyI/Pgo8ZGFwUmVjb3JkTGlzdD4KPGRhcFJlY29yZD4 KPGRhcE5hbWU+Cjx2YWx1ZT5XaW5kb3dzPC92YWx1ZT4KPC9kYXB0YW1lPgo8ZGFwVmlld3NSZWxhdGlvbj4KPHZhbHV1PmFuZDwvdmFsdWU+Cj wvZGFwVmlld3NSZWxhdGlvbj4KPGRhcEJhc2ljVmlldz4KPGRhcFNlbGVjdGlvbj4KPGRhcFBvbGljeT4KPHZhbHV1Pm1hdGNoLWFueTwvdmFsd WU+CjwvZGFwUG9saWN5Pgo8YXR0cj4KP65hbWU+YWFhLmNpc2NvLnVzZXJuYW11PC9uYW11Pgo8dmFsdWU+Y2lzY288L3ZhbHV1Pgo8b3BlcmF0 aW9uPkVRPC9vcGVyYXRpb24+Cjx0eXB1PmNhc2VsZXNzPC90eXB1Pgo8L2F0dHI+CjwvZGFwU2VsZWN0aW9uPgo8ZGFWU2VsZWN0aW9uPgo8ZGF wUG9saWN5Pgo8dmFsdWU+bWF0Y2gtYW55PC92YWx1ZT4KPC9kYXBQb2xpY3k+CjxkYXBTdWJTZWx1Y3Rpb24+CjxkYXBQb2xpY3k+Cjx2YWx1ZT 5tYXRjaC1hbGw8L3ZhbHV1Pgo8L2RhcFBvbG1jeT4KPGF0dHI+CjxuYW11PmVuZHBvaW50LmFueWNvbm51Y3QucGxhdGZvcm08L25hbWU+cjx2Y Wx1ZT53aW48L3ZhbHV1Pgo8b3B1cmF0aW9uPkVRPC9vcGVyYXRpb24+CjwvYXR0cj4KPC9kYXBTdWJTZWx1Y3Rpb24+CjwvZGFwU2VsZWN0aW9u Pgo8L2RhcEJhc21jVmlldz4KPC9kYXBSZWNvcmQ+CjxkYXBSZWNvcmQ+CjxkYXBOYW1Pgo8dmFsdWU+YTwvdmFsdWU+CjwvZGFwTmFtZT4KPGR hcFzpZXdzUmVsYXRpb24+cjx2YWx1ZT5hbmQ8L3ZhbHV1Pgo8L2RhcFZpZXdzUmVsYXRpb24+CjwvZGFwUmVjb3JkPgo8L2RhcFJ1Y29yZExpc3 Q+Cg==

### 在Windows powershell上: certutil -encode dap.xml tmp.b64; findstr /v /c:- tmp.b64 > dap.b64

| Windows PowerShell                                                                                                    | - | ] | × |
|----------------------------------------------------------------------------------------------------|---|---|---|
| <pre>Windows PowerShell<br/>Copyright (C) Microsoft Corporation. All rights reserved.<br/>PS C:\Users\tazkhan&gt; cd Desktop<br/>PS C:\Users\tazkhan\Desktop&gt; certutil -encode dap.xml tmp.b64 ; findstr /v /c:- tmp.b64 &gt; dap.b64<br/>Input Length = 793<br/>Output Length = 1150<br/>CertUtil: -encode command completed successfully.<br/>PS C:\Users\tazkhan\Desktop&gt;</pre> |   |   |   |
|                                                                                                    | × |   |   |
|                                                                                                    |   |   |   |

对data.xml执行相同的步骤。

步骤4.在浏览器窗口中启动FTD的API浏览器。

### 导航至https://<FTD管理IP>/api-explorer

这包含FTD上可用的API的完整列表。它根据FDM支持的多个GET/POST/PUT/DELETE请求的主要 功能进行划分。

DAPXml和HostScanPackageFile是使用的API。

| ← → C ▲ Not Secure     | 10.197.224.82/#/api | -explorer        |               |                 |         |           |  |    |   |   |      | 5     | à 💿 🖬 G               | 27      | * 🕲 🤇        | Update |
|------------------------|---------------------|------------------|---------------|-----------------|---------|-----------|--|----|---|---|------|-------|-----------------------|---------|--------------|--------|
| CISCO. Firepower Devic | ce Manager          | 题<br>Monitoring  | Ø<br>Policies | iiz:<br>Objects | Device: | firepower |  | 6. | ٢ | 9 | ?    | 0     | admin<br>Administrato | r ~     |              |        |
| FTD REST API 🛛 🔶       | DAPXml              |                  |               |                 |         |           |  |    |   |   | Show | /Hide | List Operations       | Expan   | d Operation  | 15     |
| ADI Evolorer           | GET /               | object/dapxml    |               |                 |         |           |  |    |   |   |      |       | Get th                | e DAPXr | nl configure | d      |
| AFTEXPIORE             | POST /              | object/dapxml    |               |                 |         |           |  |    |   |   |      |       | Create a new          | DAPXml  | configuratio | n      |
| Error Catalog          | DELETE              | object/dapxml/{o | bjld}         |                 |         |           |  |    |   |   |      |       | Delete the            | DAPXml  | configuratio | in     |
|                        | GET /               | object/dapxml/{o | bjld}         |                 |         |           |  |    |   |   |      |       | Get th                | e DAPXr | nl configure | d      |
|                        | PUT /               | object/dapxml/{o | bjld}         |                 |         |           |  |    |   |   |      |       | Update the            | DAPXml  | configuratio | in     |

### 第五步:为DAP添加Postman集合。

为集合**提**供名称。单击"**创建**",如下图所示。

| CREATE A NEW ( | COLLECTION    |                     |       |           | × |
|----------------|---------------|---------------------|-------|-----------|---|
| Name           |               |                     |       |           |   |
| DAP            |               |                     |       |           |   |
| Description    | Authorization | Pre-request Scripts | Tests | Variables |   |

This description will show in your collection's documentation, along with the descriptions of its folders and requests.

Make things easier for your teammates with a complete collection description.

Descriptions support Markdown

reate

**第六步:**添加新请求 auth 创建到FTD的登录POST请求,以便获取令牌以授权任何 POST/GET/PUT请求。单击"**Save**(保**存)"**。